# **Quick Install Guide**

Wireless N750 Dual Band Router

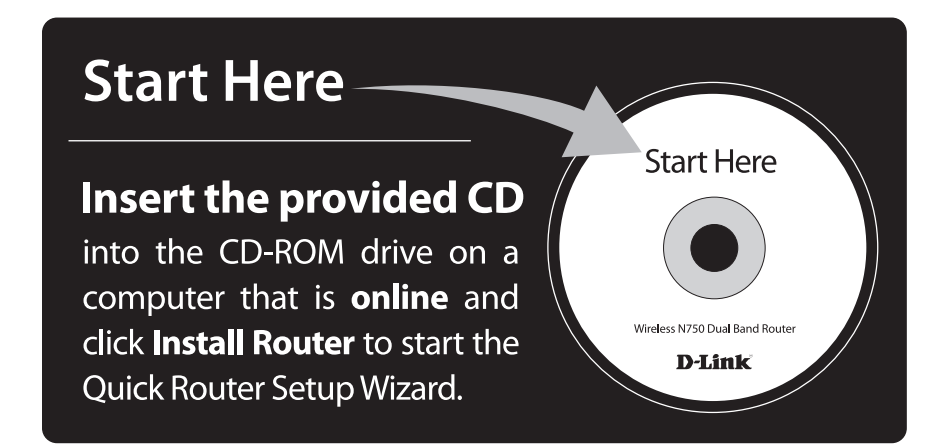

If you are using Mac or Linux OS, you will need to use Manual Setup on the next page.

**Important:** For the quick setup wizard to work properly, the computer must be connected to the Internet and be online. If you have disconnected any hardware, please re-connect your computer back to the modem and make sure you are able to get online.

#### Tips for PPPoE and USB connections:

If you have DSL and are connecting via PPPoE, make sure that you disable or uninstall any PPPoE software such as WinPoet, Broadjump, or Enternet 300 from your computer or you will not be able to connect to the Internet.

You can only use the Ethernet port on your modem. If you were using USB to connect before, then you must turn off your modem, disconnect the USB cable and connect an Ethernet cable to the Internet port on the router, then turn the modern back on. In some cases, you may need to call your ISP to change connection types (USB to Ethernet).

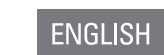

## Manual Setup - Mac and Linux users

**Important:** for best results, insert the Installation CD and follow the onscreen instructions. If you are unable to use the CD or are using Mac or Linux, please use the following installation steps:

Step 1 - Turn off and unplug your cable or DSL broadband modem.

Step 2 - Position your router close to your modem and a computer. Place the router in an open area of your intended work area for better wireless coverage.

Step 3 - Unplug the Ethernet cable from your modem (or existing router if upgrading) that is connected to your computer. Plug it into the blue port labeled 1 on the back of your router. The router is now connected to your computer.

Router

Step 4 - Plug one end of the included blue Ethernet cable that came with your router into the yellow port labeled INTERNET on the back of the router. Plug the other end of this cable into the Ethernet port on your modem.

Step 5 - Reconnect the power adapter to your cable or DSL broadband modem and wait for two minutes.

Step 6 - Connect the supplied power adapter into the power port on the back of the router and then plug it into a power outlet or surge protector. Press the power button and verify that the power LED is lit.

Step 7 - Open a web browser and enter http://dlinkrouter or http://192.168.0.1. When the login window appears, set the user name to Admin and leave the password box blank. Click Log In to continue the setup. Please refer to the user manual for more detailed installation information and advanced features.

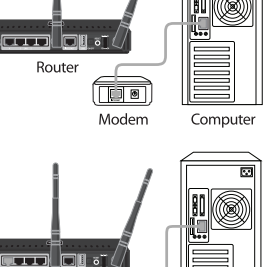

Computer

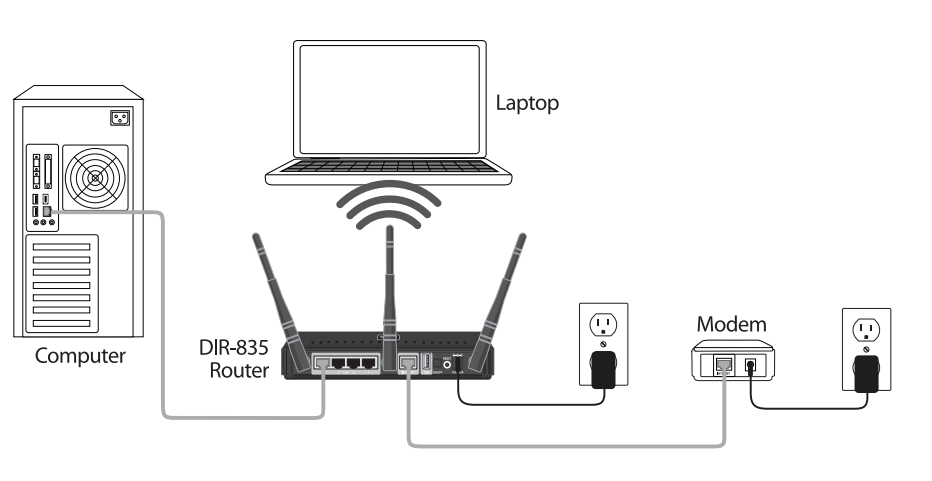

## **Network Security Warning**

Sample Network Configuration

Use of this device may make your wireless network connection vulnerable to unauthorized access and/or accessible by an unauthorized user. To protect your wireless network connection from unauthorized access, you must activate the WEP, WPA, or WPA2 security feature supported by this device. Please consult the product manual that came with this device or visit http://support.dlink.com for more information on how to activate this feature. Third party software/hardware may also be used to help protect against unauthorized access to your wireless network connection.

## **Technical Support**

Having trouble installing your new router? D-Link's website contains the latest user documentation and software updates for D-Link products. U.S. and Canadian customers can contact D-Link Technical Support through our website or by phone.

#### United States

Telephone: (877) 453-5465 Internet: http://support.dlink.com

#### Canada

Telephone: (800) 361-5265 Internet: http://support.dlink.ca

©2011 D-Link Corporation/D-Link Systems, Inc. All rights reserved. D-Link and the D-Link logo are registered trademarks of D-Link Corporation or its subsidiaries in the United States and/or other countries. Other trademarks or registered trademarks are the property of their respective owners. Product specifications, size and shape are subject to change without notice, and actual product appearance may differ from that depicted on the package. Visit dlink.com (US) or dlink.ca (Canada) for more details.

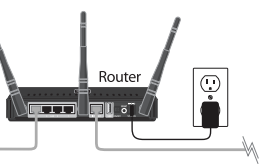

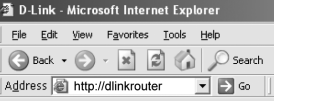